# Go To トラベルキャンペーン 割引クーポン発行手続き

公式サイトからご予約いただくお客様は下記の手順にてクーポンをお受け取りください。

### 公式サイトの対象プランをご予約後に

**STYNAVI**「ステイナビ」のサイトより割引クーポンの発行手続きを行っていただき、

ご宿泊当日に Go To トラベルキャンペーン割引クーポン番号を必ずご提示ください。

#### Step1

公式サイトから「Go To トラベルキャンペーン対象プラン」をご予約。

※プランの予約が完了した時点で Go To トラベルキャンペーンの割引は適用されません。

#### Step2

STAYNAVI (https://staynavi.direct/campaign/gototravel/) で会員登録を行ってくださ

い。

## Step3

**STAYNAVI**に会員登録後、「予約情報」をフォームに沿って入力してください。

#### Step4

ご入力いただいた内容にて割引クーポンが発行されます。

#### Step5

ご宿泊当日、フロントにて「STAYNAVI」で発行された Go To トラベルキャンペーン割引クー

ポン番号と身分証明書(住所が証明できる書類※運転免許証・パスポート等)を提示することに

より割引が適用となります。

※印刷してお持ち頂くかマイページにある取得クーポンの画面をお見せください。 ※上記環境がないお客様はクーポン番号をメモしてお持ちください。 ※クーポン番号の提示がないお客様は割引できませんので、必ずクーポン番号をフロントにご提示ください。